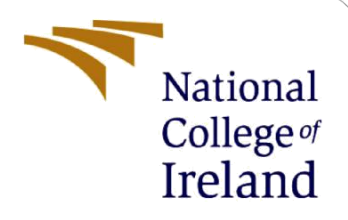

# **Configuration Manual**

MSc Research Project Data Analytics

Joyal Johnson Student ID: X22170936

School of Computing National College of Ireland

Supervisor: Harshani Nagahamulla

#### **National College of Ireland**

#### **MSc Project Submission Sheet**

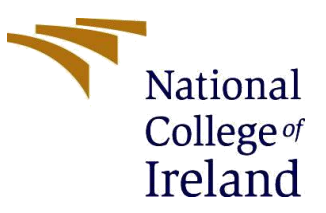

#### **School of Computing**

| Student Name:           | Joyal Johnson                                                                              |                    |                 |
|-------------------------|--------------------------------------------------------------------------------------------|--------------------|-----------------|
| Student ID:             | X22170936                                                                                  |                    |                 |
| Programme:              | MSc. Data Analytics                                                                        | Year:              | 2023-2024       |
| Module:                 | MSc. Research Project                                                                      |                    |                 |
| Lecturer:               | Harshani Nagahamulla                                                                       |                    |                 |
| Submission Due<br>Date: | 14/12/2023                                                                                 |                    |                 |
| Project Title:          | The Impact of AI-Powered Technologies on<br>and OperationalEfficiency in the Hospitality I | Custom<br>Industry | er Satisfaction |

#### Word Count:

#### Page Count:5

I hereby certify that the information contained in this (my submission) is information pertaining to research I conducted for this project. All information other than my own contribution will be fully referenced and listed in the relevant bibliography section at the rear of the project.

ALL internet material must be referenced in the bibliography section. Students are required to use the Referencing Standard specified in the report template. To use other author's written or electronic work is illegal (plagiarism) and may result in disciplinary action.

Signature: Joyal Johnson

Date: 14/12/2023

#### PLEASE READ THE FOLLOWING INSTRUCTIONS AND CHECKLIST

| Attach a completed copy of this sheet to each project (including multiple  |  |
|----------------------------------------------------------------------------|--|
| copies)                                                                    |  |
| Attach a Moodle submission receipt of the online project                   |  |
| submission, to each project (including multiple copies).                   |  |
| You must ensure that you retain a HARD COPY of the project, both           |  |
| for your own reference and in case a project is lost or mislaid. It is not |  |
| sufficient to keep a copy on computer.                                     |  |

Assignments that are submitted to the Programme Coordinator Office must be placed into the assignment box located outside the office.

| :      |      |                                       |
|--------|------|---------------------------------------|
|        |      | $\sim$ 1                              |
| ITTICO | 1160 | () () () ()                           |
| VIILE  | USE  |                                       |
|        |      | · · · · · · · · · · · · · · · · · · · |
|        |      |                                       |

| Office Use Only                  |  |
|----------------------------------|--|
| Signature:                       |  |
| Date:                            |  |
| Penalty Applied (if applicable): |  |

# **Configuration Manual**

### Joyal Johnson Student ID:x22170936

# **1** Introduction

The hardware and software specifications required for the project "The Impact of AI-Powered Technologies on Customer Satisfaction and Operational Efficiency in the Hospitality Industry" are all included in the configuration manual. It provides the methods and instalments required for the thesis as well as instructions on how to easily run algorithms such as various machine learning and deep learning models. It facilitates the user's evaluation and trouble-free use of the programs.

# 2 Hardware Configuration

### **Device specification**

Device nameDESKTOP-IDRROBPProcessorIntel(R) Core(TM) i3-7020U CPU @ 2.30GHz 2.30 GHzInstalled RAM4.00 GBDevice ID778B0EE2-8E1C-4D4B-BEA2-1551848AF33CProduct ID00327-70000-00001-AA312System type64-bit operating system, x64-based processorPen and touchNo pen or touch input is available for this display

### **Windows specification**

Edition Windows 10 Home Single Language Version 22H2 Installed on 5/18/2022 OS build 19045.3693 Experience Windows Feature Experience Pack 1000.19053.1000.0

# **3** Design Configuration

This section discusses the system requirements that were utilized to implement the project. As you can see, Google Collab is used to code because my system is outdated. Being aware of the system before acting is beneficial.

### **3.1 Google Collab pro Specification:**

Memory: 256 GB RAM: 51 GB Runtime Types: CPUs, GPUs, and. TPUs Accelerator: GPU

### 3.2 Software requirements:

- 1) Google Collab
- 2) Jupiter Notebook
- 3) Python 3

These are the necessary applications required for performing this job without difficulty.

# 4 Data Collection

This project's dataset Named "Hotel\_Reviews" was gathered via the open-source Kaggle platform. "<u>https://www.kaggle.com/datasets/jiashenliu/515k-hotel-reviews-data-in-europe</u>" is the URL provided below for the dataset. Because the dataset is in the public domain, anybody can use it without restriction.

# 5 Data Acquisition and Evaluation

## 5.1 How is Google Collab operated?

Launch Chrome, type in "google collab," and select the first result that shows up on the screen. Next, register for a Google Collab account and launch a notebook. Use the provided URL to access Google Collab. "<u>https://colab.research.google.com/?utm\_source=scs-index</u>". After that, users can register for an account; if they already have one, it will appear as in the image below. Press the blue "new notebook" button located in the lower left corner.

| Open noteb    | ook |                                               |               |                |   |        |
|---------------|-----|-----------------------------------------------|---------------|----------------|---|--------|
| Examples      | >   | Q Search notebooks                            |               |                |   |        |
| Recent        | >   | Title                                         | Last opened 🔺 | First opened 👻 |   | ŧ.     |
| Google Drive  | >   | CO Making the Most of your Colab Subscription | 6:59 AM       | November 16    |   | Ø      |
| GitHub        | >   | A RIC_1 (1).ipynb                             | 6:38 AM       | December 12    | à |        |
| Upload        | >   | Lutitled32.jpynb                              | December 13   | December 13    | A | Ø      |
|               |     | Lutitled31.jpynb                              | December 12   | December 12    | A | Z      |
|               |     | A RIC 1.ipynb                                 | December 12   | November 19    | A | Ø      |
|               |     | A hotel-review-prediction.jpynb               | December 12   | December 12    | à | Ø      |
|               |     | L Untitled30.jpynb                            | December 12   | December 12    | à | Ø      |
| + New noteboo | ok  |                                               |               |                |   | Cancel |
|               |     |                                               |               |                |   |        |

### 5.2 Package Dependencies and Data Acquisition

#### 5.2.1 Package installation

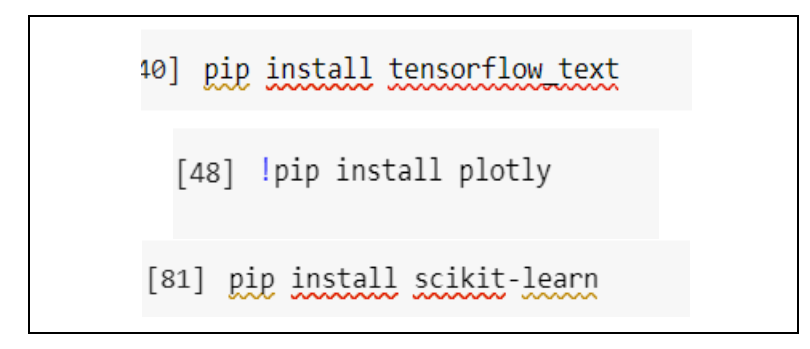

Fig 1. Packages installation

The fact that many of the packages are already pre-installed is Google Collab's primary benefit. All we have to do is execute the code and call the function. Here, "tensorflow\_text, plotly, and scikit\_learn" are installed for various functions, including graph plotting and the creation of machine learning and deep learning models. Some of the other libraries are

```
[1] import warnings
    warnings.filterwarnings("ignore")
     import pandas as pd
    pd.set option("display.max columns", None)
    import numpy as np
    import matplotlib.pyplot as plt
    %matplotlib inline
     import seaborn as sns
     import folium
     from wordcloud import WordCloud
    import nltk
    nltk.download('punkt')
    nltk.download('wordnet')
    nltk.download('stopwords')
     from nltk.corpus import stopwords
     stop words = stopwords.words('english')
     from nltk.tokenize import word tokenize
     from nltk.stem.wordnet import WordNetLemmatizer
     lemmatizer = WordNetLemmatizer()
     from ast import literal eval
     [nltk data] Downloading package punkt to /root/nltk data...
                  Unzipping tokenizers/punkt.zip.
     [nltk data]
     [nltk data] Downloading package wordnet to /root/nltk data...
     [nltk data] Downloading package stopwords to /root/nltk data...
    [nltk data] Unzipping corpora/stopwords.zip.
```

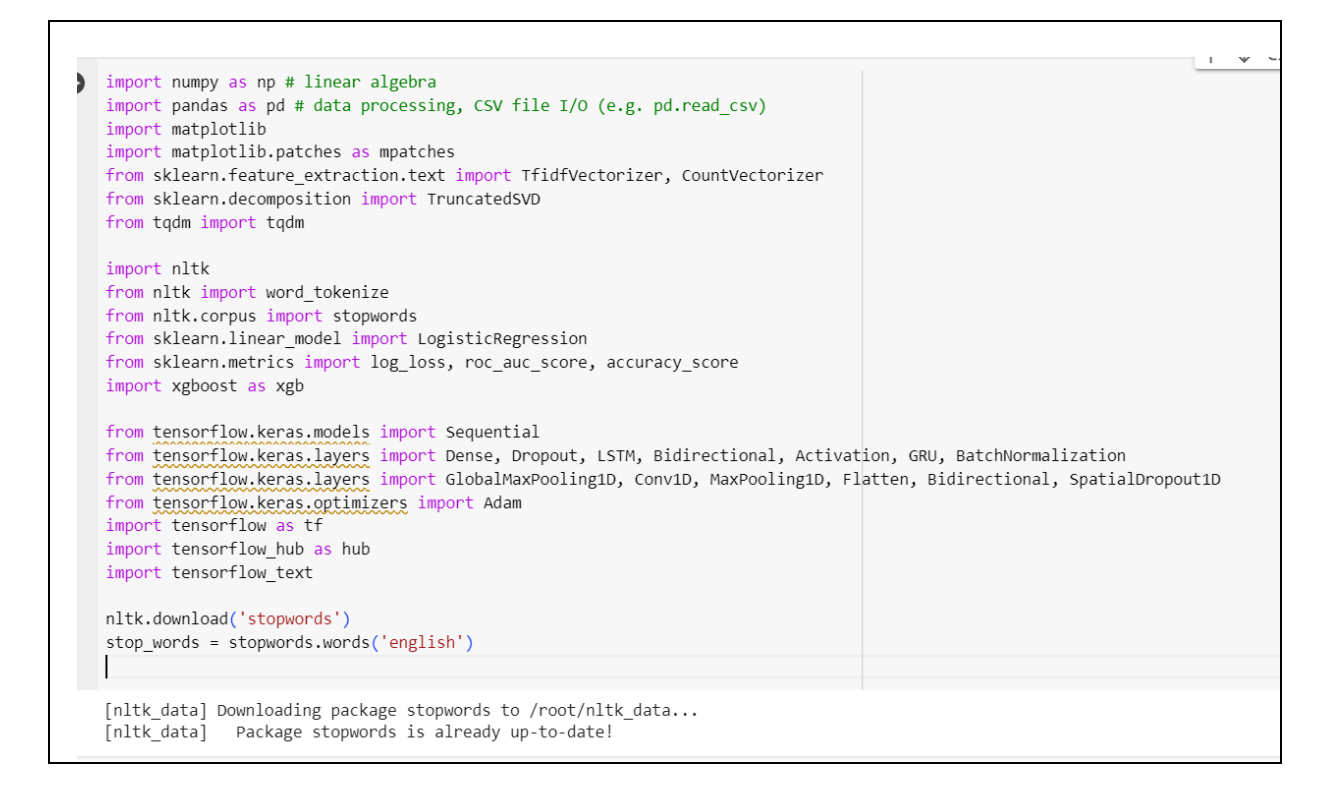

Here, we're importing a variety of libraries, like warning to enhance output cleanliness, matplot for visualizations, NLTK (Natural Language Toolkit) for natural language processing on pandas, numpy for data processing, and other libraries for text vectorization, logistic regression, dimensionality retrieval, and other uses.

#### 5.2.2 Data calling and pre-processing

| ۵    | <pre>df = pd.read_csv(r"/content/Hotel_Reviews.csv") df.head()</pre>                                          |  |
|------|----------------------------------------------------------------------------------------------------|--|
| []   | df.shape                                                                                                    |  |
| Data | a Preprocessing                                                                                               |  |
| []   | df.isnull().sum()                                                                                             |  |
| []   | df.dropna(inplace=True,axis=0)                                                                                |  |
| []   | df.isna().sum()                                                                                               |  |
| []   | <pre>print(df['Hotel_Name'].unique().tolist())</pre>                                                          |  |
| []   | <pre>print(len(df['Hotel_Name'].unique().tolist())) print(df['Reviewer_Nationality'].unique().tolist())</pre> |  |
| []   | <pre>print(len(df['Reviewer_Nationality'].unique().tolist()))</pre>                                           |  |

Here in the above figure 1<sup>st</sup> two line of codes is for calling the dataset and the rest of them is for cleaning the dataset for further steps.

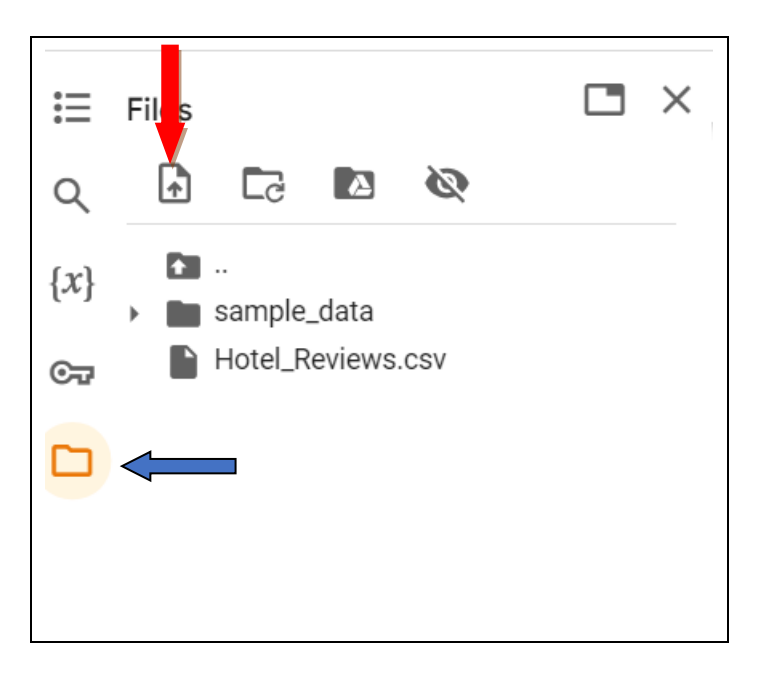

The instruction for uploading a dataset to Collab is displayed in the above graphic. The files are located on the upper left corner of the notepad and are indicated by a blue arrow. Click on them first. Next, upload the dataset (highlighted in red). Once these two stages are completed, we can call the dataset from collab using the 1<sup>st</sup> two lines of figure 2.

### 5.2.3 Execution of the code

| CO 🛆 RIC_1 (1).ipynb 📩 |                                                                          |  |  |
|------------------------|--------------------------------------------------------------------------|--|--|
| PR                     | File Edit View Insert Runtime Tools Help Last saved at 4:24 AM           |  |  |
| ≣                      | + Code + Text                                                            |  |  |
|                        | <pre>chart_data = dict(chart_df['year'].value_counts(ascending=Tru</pre> |  |  |

Once the dataset has been imported into the Collab notebook as previously explained, the given Python code may be executed with a single click by choosing the runtime button from the main menu. Once the dataset has been properly imported, choose Runtime and then Run All. Also, you may use the keys like Ctrl+ Enter to work on a cell by cell basis.

# 6 Conclusion

To ensure a successful execution and desired outcome, you must complete all of the aforementioned tasks, including importing the library. Because it is a cloud-based system(M. Canesche, L. Bragança, O. P. V. Neto, J. A. Nacif and R. Ferreira,2021), it will operate quickly and easily.

# 7 Reference

M. Canesche, L. Bragança, O. P. V. Neto, J. A. Nacif and R. Ferreira, "Google Colab CAD4U: Hands-On Cloud Laboratories for Digital Design," 2021 IEEE International Symposium on Circuits and Systems (ISCAS), Daegu, Korea, 2021, pp. 1-5, doi: 10.1109/ISCAS51556.2021.9401151.